# 广东省钢结构协会教育与科普平台 操作指引

【电脑端】

平台网址: <u>https://px.gdsgjgxh.com/</u>

【移动端】

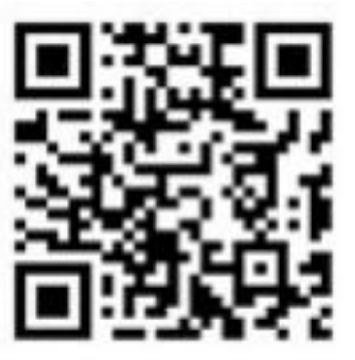

协会培训咨询: 020-36818014 平台运维(操作)咨询: 0755-83288123

> 广东省钢结构协会 2025年4月1日

> > 第1页共15页

### 学前须知

1、推荐使用谷歌浏览器进行培训学习。

2、注册时填写的**个人信息需真实有效**(姓名、单位、身份证号、手机号、 个人照片)。

3、培训过程中需进行人脸识别以及人证对比,故培训设备需连接摄像头 (要求拍照清晰),并允许电脑页面或手机使用摄像头,否则不能正常学 习。

4、如多次提示人脸认证失败,可返回个人信息-重新上传清晰照片;

5、学习过程中拍照时,请确保您的人脸保持在<mark>摄像框正中位置</mark>,勿戴口罩, 拍照确认后上传。

6、学习过程需保持在线的状态,请在网络良好的环境下进行;学习结束时, 请勿直接关闭学习,先点右上角退出按钮,保障后台记录;期间不可中断 学习,以免影响后台记录;学习过程中,不可进行拖动进度条等非正常方 式完成学习。

7、如违反上述要求,导致审核未通过,后果自负。

#### 【电脑端】操作指引内容

- 1、用户注册——第3页
- 2、用户登录——第4页
- 3、个人信息完善——第4、5页
- 4、课程报名与缴费——第6、7、8页
- 5、课程学习——第8、9、10、11页
- 6、发票管理——第11、12页
- 7、学时证明下载——第12、13页

#### 【移动端】操作指引内容

1、移动端操作——第13、14、15页

#### 第2页共15页

1、进入平台首页,点击"没有账号,注册新用户"进入用户注册页面。

| 密码:  | 请输入密码 | ø     |
|------|-------|-------|
|      |       |       |
| 會证码: | 验证码   | 8-201 |
|      |       |       |
|      | 登录    |       |
|      |       |       |

2、按照平台要求填写个人注册信息,并进行短信验证,勾选同意注册协议 后完成平台注册。(**请填写个人真实信息**)

> 本人姓名: 请输入本人姓名 身份证号: 请输入身份证号 确认身份证号: 确认身份证号 登录密码: 密码需8位及以上,必须同时包含数字和字母 确认密码: 请再次输入密码 手机号: 请输入手机号码 验证码: 验证码 点击获取验证码 立即注册

个人注册

# 二、用户登录

1、进入平台首页,填写账号、密码、验证码后,点击登录,完成登录操作;
登录后默认进入个人中心。

| 学                                | 员登录           |                          |          |          |    |                    |            |          |       |    |         |
|----------------------------------|---------------|--------------------------|----------|----------|----|--------------------|------------|----------|-------|----|---------|
| ſ                                | 用户名:          | 手机号                      |          |          |    |                    |            | 1        |       |    |         |
|                                  | 密 码:          | 请输入密码                    |          |          |    |                    | Ø          |          |       |    |         |
|                                  | 验证码:          | 验证码                      |          |          | -3 | .J=                | ?          |          |       |    |         |
| ① 「东省報<br>教育与                    | 列结构协会<br>科普平台 | 课程 > 请输入关键               | <b>ଫ</b> | <b>ب</b> |    | 山前                 | 画          | 〇)<br>公告 | 「え」教师 | 間間 | U<br>XT |
| <b>我的课程</b><br>课程学习 直播课堂<br>我的证书 | 学习结果          | <b>我的订单</b><br>课程评价 订单管理 | 我的开票     | 退款记录     |    | <b>我的信</b><br>个人信。 | <b>息</b> { | 密码修改     | 退出登录  | лК |         |

# 三、个人信息完善

1、进入个人中心=》我的信息=》个人信息,对个人基本信息进行完善;红 色\*标识为必填项,填写完成后点击保存。

| 我的课程 我的订单 我的信息                                                                                      |  |
|----------------------------------------------------------------------------------------------------|--|
| 我的课程 我的订单 我的信息                                                                                      |  |
| 课程学习     直播课堂     学习结果     课程评价     订单管理     我的开票     退款记录     个人信息     密码修改     退出登录       #MONTAL |  |

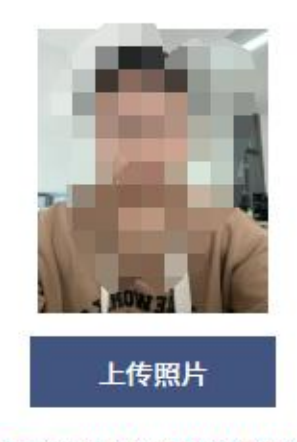

请上传一寸白底格式 (358\*441像素) 的照片

| *姓名:                 | фr :          | (E     |
|----------------------|---------------|--------|
| <mark>*身份证号</mark> : | 3 0           |        |
| <mark>*性别</mark> :   | 男∨            |        |
| 所在单位:                | 深圳            | 公司     |
| 职称:                  |               |        |
| 城市:                  |               |        |
| 学历:                  |               |        |
| 专业:                  |               |        |
| 开票类型:                | 单位开票 🗸 注: 请正确 | 选择开票类型 |
| *发票抬头:               |               |        |
| <del>*</del> 税号:     |               |        |
|                      | 2001          |        |

保存

## 四、课程报名与缴费

1、点击网站右上方导航"课程"菜单,在课程分类页选择课程类别筛选课程后,选择所需报名课程进行报名;

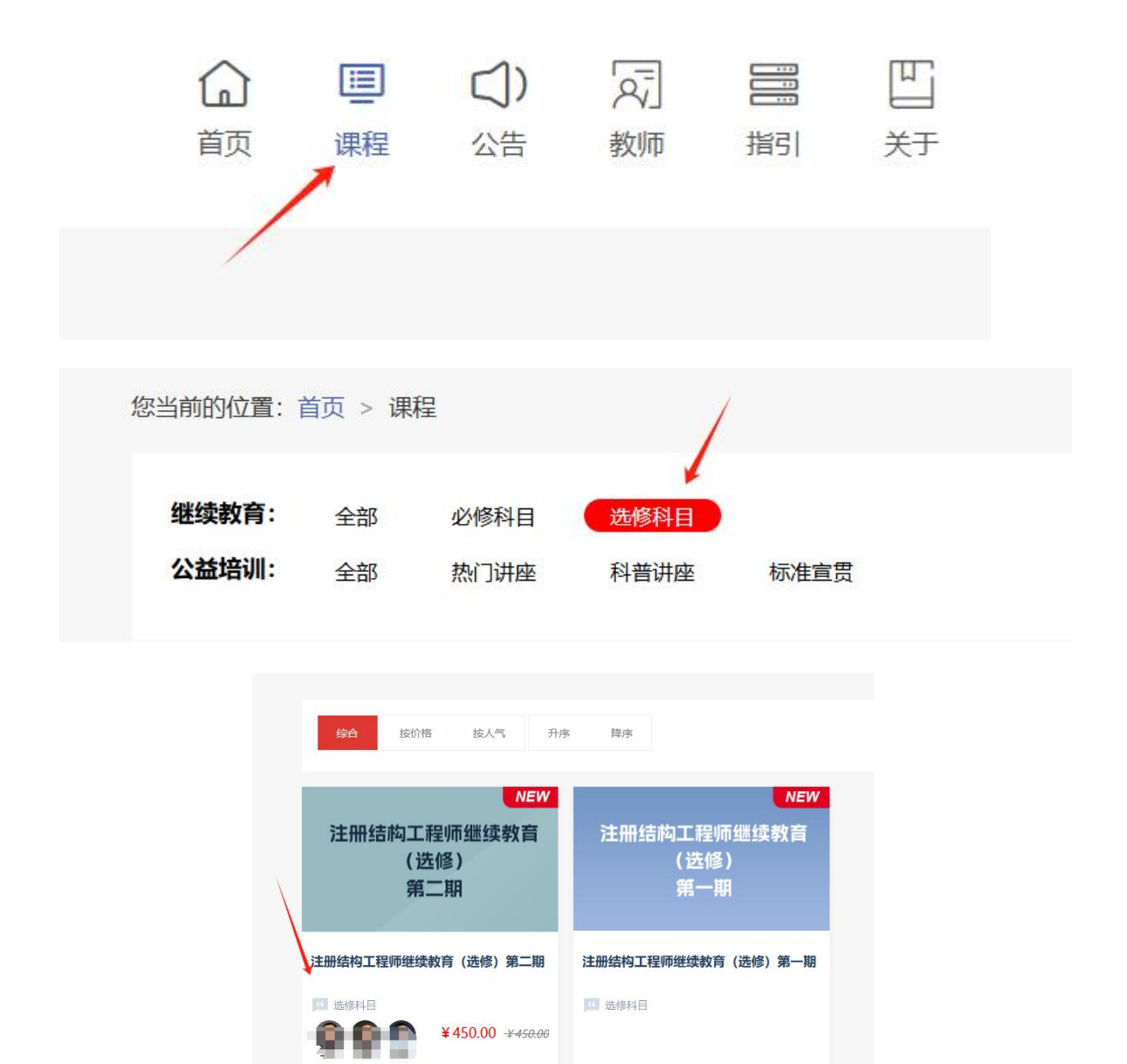

2、点击课程后,进入该课程详细信息页面,点击"立即报名",进入报 名与缴费流程;

| NEW<br>注册结构工程师继续教育     | <sup>注册總构工程師選樂教育(选傳)第二期</sup><br><b>注册结构工程师继续教育(选修)第二期</b><br>共3课件       |
|------------------------|--------------------------------------------------------------------------|
| (选修)<br>第二期            | 价格: ¥450.00 ¥450.00<br>¥824人数: 300人,剩余报名名额298人学习时间:2025-03-21至2025-05-21 |
| 服务承诺:支付保障 开课前随时退 课后有回放 | <b>立即报名</b> (当前遗程总学时: 30)                                                |

#### 第6页共15页

# 3、认真阅读报名须知后点击确认;

|                                  |                                        | — 网上报名 —                          |                                        |       |
|----------------------------------|----------------------------------------|-----------------------------------|----------------------------------------|-------|
|                                  |                                        | 2                                 | 3                                      |       |
|                                  | 报名须知                                   | 报名信息                              | 学习/付款                                  |       |
| 报名须知                             |                                        |                                   |                                        |       |
| 尊敬的学员: 您好!                       |                                        |                                   |                                        |       |
| 欢迎您使用广东省钢结构协·                    | 会教育与科普平台,为顺利完成报                        | 2名学习, 请您认真阅读以下内容                  | ~.                                     |       |
| 1. 继续教育学员不得以他人                   | 、身份进行报名,否则由此引发的!                       | 纠纷,需由学员本人承担全部责                    | ł£.                                    |       |
| 2. 政策宣贯为公益性培训,                   | 不收取任何费用,请相关人员自,                        | 愿报名参加。                            |                                        |       |
| 3. 注册报名后, 于 "个人中<br>资料内容真实性、准确性、 | P心" - "个人信息" 内确认信息无<br>合法性的承诺,由于个人填写错误 | 误,包括: 姓名、身份证、手机<br>影响到正常参加考试,由学员4 | 几号、熙片等信息。学员在确认报名信息后,即构成学员<br>本人承担全部责任。 | 对所提交  |
| 4. 报名信息后, <mark>即表示学员</mark>     | 员知悉并自愿遵守广东省钢结构协                        | 会关于学习报名、学习方式、学                    | 员信息披露、成绩查询、证书管理等考试管理制度。                |       |
| 5. 学习过程需保持在线的粘<br>按钮, 保障后台记录。期间  | t态,请在网络良好的环境下进行。<br>不可中断学习,以免影响后台记录    | 。建议使用浏览器(谷歌、360.<br>と             | 、Edge)学习,学习结束时,请勿直接关闭学习,先点             | 右上角退出 |
| 6. 线上学习需在指定时间的                   | 2完成学习。如直播课程需开始前/                       | 后20分钟内开始学习,离开直播                   | 翻課程需在课程结束后30分钟内。总学习时间大于课程时             | 间。    |
| 7. 非免费课程,在学员网」<br>理由申请退费。        | 上支付成功后,如因系统错误导致;                       | 多收费或错收费,或学员因误操                    | 作导致多支付,学员可申请退费。除此之外,学员不得!              | 以任何其他 |
| 8. 学时认定等工作具体由广                   | 东省钢结构协会负责解释和认定。                        | 0                                 |                                        |       |
|                                  | _                                      | 确认                                |                                        |       |

4、补充完整的个人信息,确认课程排班、个人信息、开票信息无误后, 点击"我确认";

| 所报课程:                 | 注册结构工程师继续教育 (选修) 第二期                 |
|-----------------------|--------------------------------------|
| 课程金额:                 | 450.00元                              |
| *课程排班:                | 注册结构工程师继续教育(选修)第二期 🖌                 |
| *本人姓名:                | <u>È</u>                             |
|                       | (清靖)人家项信息,填写有误后果自负)                  |
| <mark>*</mark> 身份证号码: | 340(                                 |
|                       | (清晰认该项信息,填写有遇后果自负)                   |
| *性别:                  | 请选择 ✔                                |
| *手机号码:                | 15^^                                 |
|                       | (请确认该项信息, 填写有误后果目负)                  |
| *曲『윢首:                | 29 com                               |
| *所在单位:                | 3211 ]                               |
| *照片:                  | 上代照片<br>請納认已上作一寸由原程式 (358*441像素) 的照片 |
| 开票类型:                 | 单位开票 V 注:请正确选择开票类型                   |
| *发票抬头:                |                                      |
| *税号:                  |                                      |

#### 第7页共15页

## 5、进入支付界面,微信扫码支付完成课程购买。

| 订单编号: 827132498545741824    |  |
|-----------------------------|--|
| 订单名称: 【注册结构工程师继续教育(必修) 第二期】 |  |
| 订单金额。                       |  |
| 订单说明:                       |  |
|                             |  |

备注: 部分浏览器会拦截支付页面导致支付失败,如碰到此情况请更换浏览器, 并在个人中心中的我的订单"订单管理"里再进行。

# 五、课程学习

1、通过首页进入个人中心,在个人中心=》我的课程=》课程学习里面找到 已经购买的课程,点击课程后,进入课程学习页面。

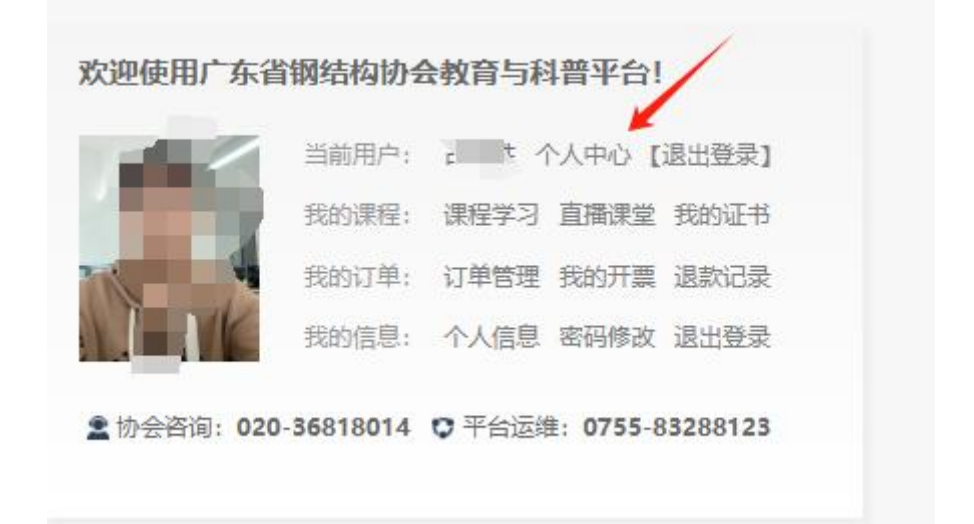

| <b>我的课程</b><br>课程学习<br>我的 <b>计</b> 书 | 直播课堂                        | 学习结果                                  | 课程评价       | <b>我的订单</b><br>订单管理 |
|--------------------------------------|-----------------------------|---------------------------------------|------------|---------------------|
| 我的课程课程列表                             |                             |                                       |            |                     |
| 注册                                   | 结构工和<br>(选<br>第二            | 呈师继续<br>修)<br>二期                      | NEW<br>教育  | /                   |
| 注册结构工和注册结构工程师                        | 呈 <b>师继续教育</b><br>继续教育 (选修) | <b>(选修) 第二期</b><br>第二期<br>30 学时 (学习完成 | 课件数:3<br>) |                     |

 2、学员进入课程后需认真阅读学习须知,确认无误后点击已阅读并同意, 进入验证。

|         |       | 学               | 习须知    |        |     |  |
|---------|-------|-----------------|--------|--------|-----|--|
| 居连接摄像头设 | 备,并允许 | 页面使用摄           | 像头, 否则 | 」不能正常学 | ≠∋. |  |
| 哥整摄像头对齐 | 人脸进行拍 | 3照, 请勿戴         | 口罩。    |        |     |  |
| 口多次提示人脑 | 认证失败, | 可返回个人           | 、信息-重新 | 上传清晰照  | 片。  |  |
| 学习过程由会机 | 拍昭片 语 | <b>肺</b> (星(尔的人 | 脸但持在推  | 後回面内   |     |  |

3、进入验证后点击允许页面开启使用摄像头,进入人脸认证过程,点击"开 始身份验证"按钮进行验证,验证通过后方可播放课程视频。

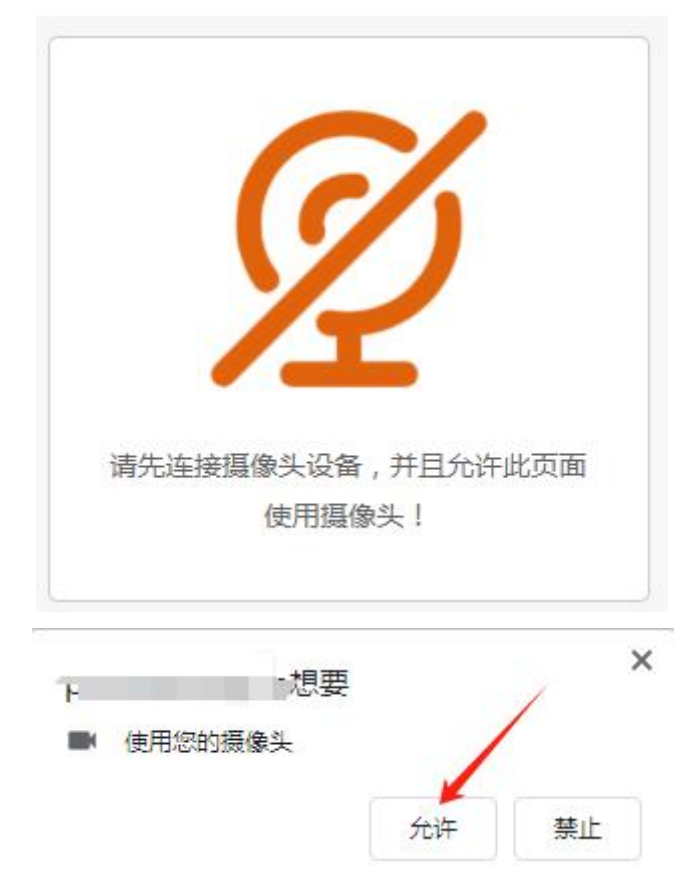

4、在课程学习过程中,系统会按照一定的间隔时间进行拍照,学员需手动 点击拍照,系统自动记录照片,并留存后进行学习过程监管,确保人员学 习过程的真实性。

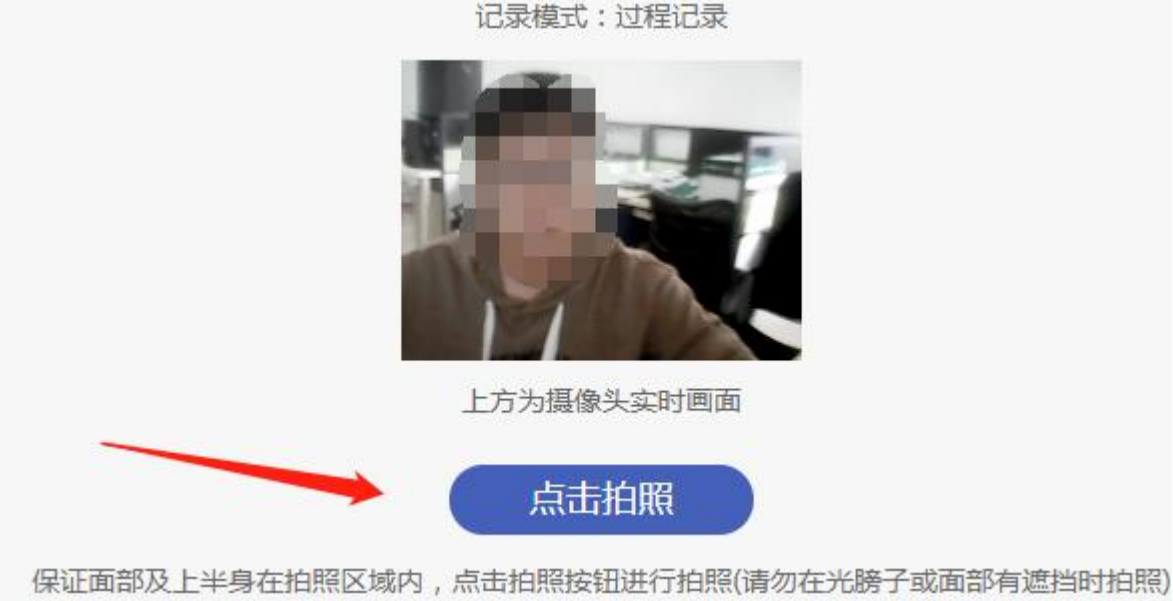

5、当所有课程学习完成且拍照成功,学习进度条达到100%,右对应课时前 的黄色圆点,变成绿色方可证明本次课程学习完成。

#### 第10页共15页

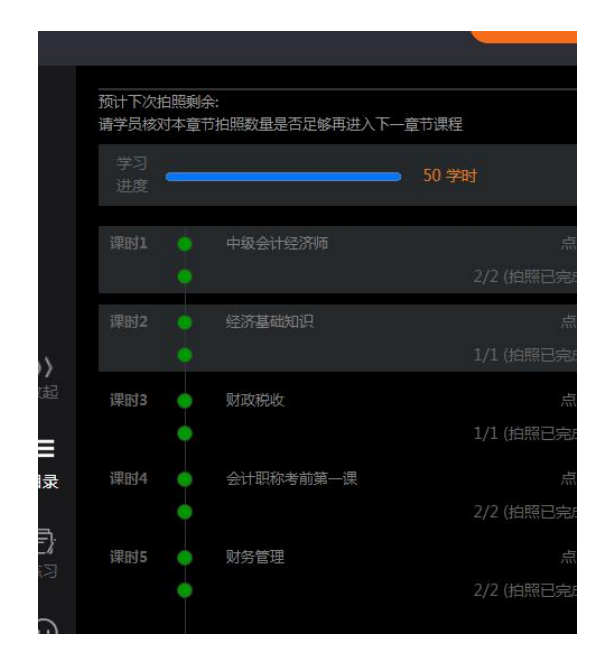

# 六、发票管理

1、目前发票均为数电票(电子发票),订单支付成功后,在个人中心=》 我的订单=》我的开票里面查看个人发票开票情况。

2、发票开好后由协会工作人员将发票发至个人信息中填写的"常用邮箱",故要确保填写的邮箱准确性,如我的开票里面显示已开票,但邮箱里面未收到发票的可以电话联系协会获取

| <b>的课程</b><br>耀学习<br>納证书 | 直播课堂    | 学习结果   | 课程评价           | <b>我的订单</b><br>订单管理 | 我的开票      | 退款记录 |    |   | <b>我的信息</b><br>个人信息 | 密码  | 修改               | 退出 | 登录                        |
|--------------------------|---------|--------|----------------|---------------------|-----------|------|----|---|---------------------|-----|------------------|----|---------------------------|
| 的开票                      |         |        |                |                     |           |      |    |   |                     |     |                  |    | /                         |
|                          |         |        |                |                     |           |      |    |   |                     |     |                  |    |                           |
| 订单                       | 3       |        | 订单名            |                     | 订单金额      | 发票抬头 | 税号 |   | 邮箱                  | PDF | 状态               | 1  | 添加时间                      |
| 订单号<br>82713249854       | 5741824 | 【注册结构] | 订单名<br>工程师继续教育 | (必修)第二期】            | 订单金额<br>6 | 发票抬头 | 税号 | - | 邮箱<br>Iq.com        | PDF | <b>状态</b><br>未开票 |    | 添加时间<br>2025/4/1 10:49:15 |

3、发票分单位和个人两种;选择"个人开票"时"发票抬头"填写个 人信息;"单位开票"时"发票抬头"填写单位全称,"税号"填写统 一社会信用代码。

# 七、学时证明下载

1、可在个人中心=》我的课程 =》我的证书中点击查看。

| 的课程                    |      |      | 我的订单 |      |      | 我的   | 信息      |      |   |
|------------------------|------|------|------|------|------|------|---------|------|---|
| 程学习 直播课堂<br>約1000年     | 学习结果 | 课程评价 | 订单管理 | 我的开票 | 退款记录 | 个人们  | 言息 密码修改 | 退出登录 |   |
|                        |      |      |      |      |      |      |         |      |   |
| 的证书                    |      |      |      |      |      |      |         |      |   |
| 的证书<br><sup>证书名称</sup> |      |      | 学习课程 |      |      | 证书编号 | 获得      | 时间操作 | / |

2、点击打印学时证明,在打印页面选择对应的目标打印机,点击打印即可。

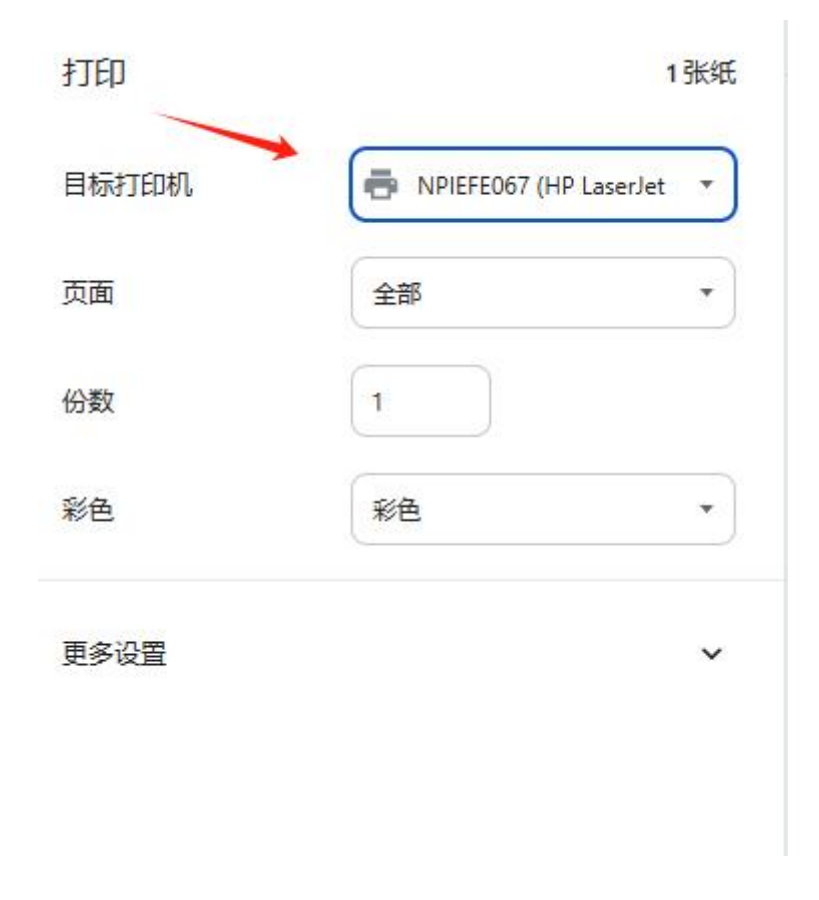

#### 第12页共15页

3、目标打印机选择"另存为 PDF",点击保存,选择保存位置即可下载PDF文件。

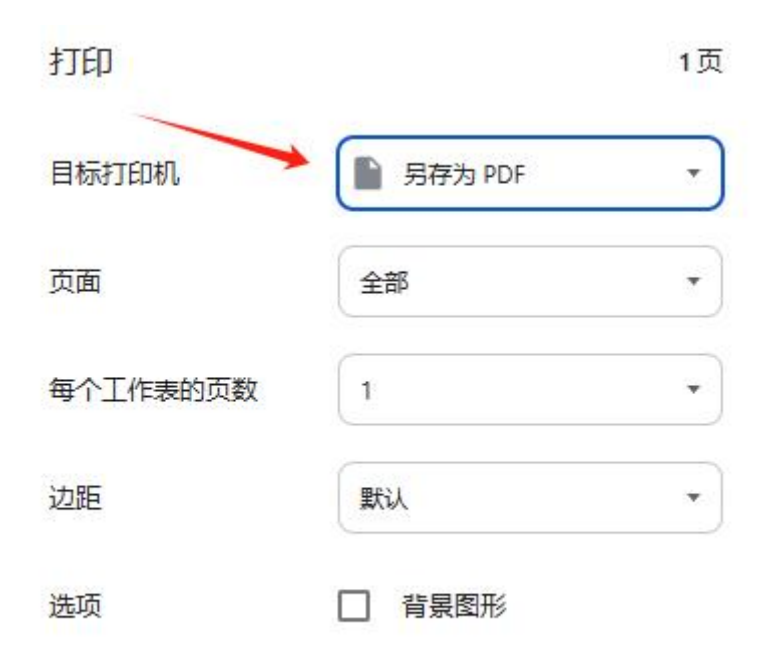

# 移动端操作指引

广东省钢结构协会教育与科普平台支持电脑端以及移动端(手机、 IPAD)进行课程购买以及在线学习,移动端操作与电脑端相似,故不 再次累述。

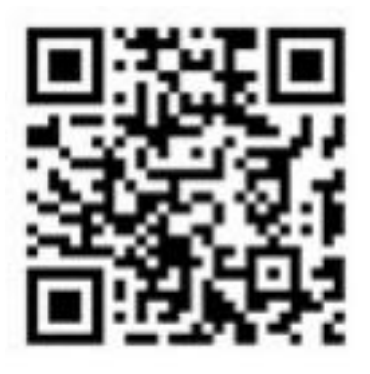

1、扫码进入手机版

| 5:31          |                                     | °∰ 1911 43+∳   |  |  |  |
|---------------|-------------------------------------|----------------|--|--|--|
| х ґ           | -<br>东省钢结构协会教育与和<br>px.gdsgjgxh.com | 科普平台           |  |  |  |
| <u>نې</u> (۲) | 乐省钢结构协会<br>读育与科普平台                  |                |  |  |  |
|               | 加强结构工程设计。<br>提案工程设计                 | ↓员管理<br>▶质量和水平 |  |  |  |
| 最新公告          | 培训信息                                | 查看更多>>         |  |  |  |
| [学习须          | 知] 学习前请查看学习须知!                      |                |  |  |  |
| [培训信          | 息] 关于举办2024年第1期注册                   | }结构工程师         |  |  |  |
| [培训信          | 息] 关于举办2024年第2期注册                   | }结构工程师         |  |  |  |
| [培训信          | 息] 关于举办2023年第3期注册                   | }结构工程师         |  |  |  |
| [培训信          | 息] 关于举办2023年第2期注册                   | }结构工程师         |  |  |  |
| [培训信          | 息] 关于举办2022年第3期注册                   | }结构工程师         |  |  |  |
| [协会信          | 息] 关于印发《注册结构工程师                     | 「执业及管理         |  |  |  |
| 继续教育          |                                     | 查看更多>>         |  |  |  |
| 必修科目          | 选修科目                                |                |  |  |  |
|               |                                     | NEW            |  |  |  |
| 注册结构工程师继续教育   |                                     |                |  |  |  |
| (必修)          |                                     |                |  |  |  |
|               | 第二期                                 |                |  |  |  |
|               |                                     |                |  |  |  |

2、进入手机版点击右上角" 🔍 "图标登录个人中心

| 5:31               |              | ٩                  | <b>10</b> 101 1 | 49ad 49ad (2 | <u>4</u> 4)• <b>\$</b> |  |
|--------------------|--------------|--------------------|-----------------|--------------|------------------------|--|
| ×                  | рх           | .gdsgjgxh          | n.com           |              |                        |  |
| <b>⑥</b> 「3<br>弱   | 天省钢结<br>(育与科 | 5构协会<br>普平台        |                 |              | ≔                      |  |
| 我的课程               |              |                    |                 |              |                        |  |
| 课程学习               | 直播课堂         | 学习结果               | 课程评价            | 我的证书         | 5                      |  |
| 我的订单               |              |                    |                 |              |                        |  |
| 我的信息               |              |                    |                 |              |                        |  |
| 我的课                | 程            |                    |                 |              |                        |  |
| 课程列表               | 長            |                    |                 |              |                        |  |
| 注                  | 計            | 勾工程(<br>(选修<br>第二) | 师继续<br>》)<br>朝  | NEW<br>教育    |                        |  |
| 注册结构工程师继续教育(选修)第二期 |              |                    |                 |              |                        |  |
| 注册结                | 构工程师维        | Ł续教育(送             | £修) 第二共         | Ð            |                        |  |
| 课件数                | : 3          |                    | <b>3</b> 0 学E   | 时 (学习完       | i成                     |  |

3、进入个人中心点击所需学习的课程

#### 第 14 页 共 15 页

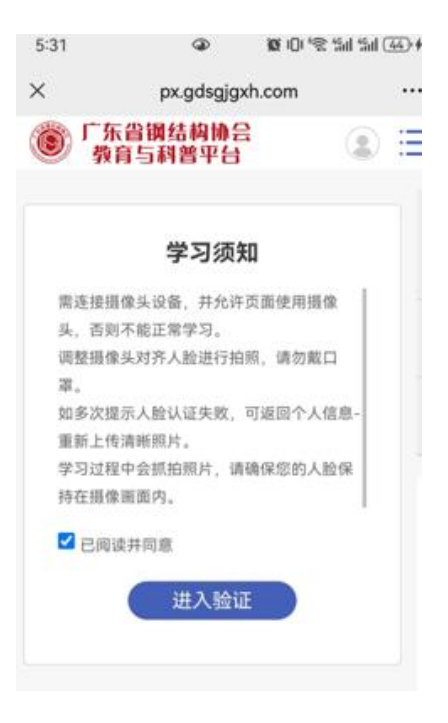

### 4、验证后进入学习

| 5:32                  | ٩                            | <b>0</b> 101 ° ଲ | <sup>46</sup> 11 <sup>46</sup> 11 (4 | <b>4</b> ∙ <b>∳</b> |
|-----------------------|------------------------------|------------------|--------------------------------------|---------------------|
| × 研究背景                | <b>景_广东省钢结</b><br>px.gdsgjg> | i构协会教育           | 育与                                   | •••                 |
| <b>⑥</b> 「东台橋<br>東南51 |                              |                  | 返回个人中                                | 心                   |
|                       | 研究背                          | 景                |                                      |                     |
|                       |                              |                  |                                      |                     |
| (J)<br>大层高(J)         | 活构创新与」<br>局部夹层)大跨;           | 上程实践-<br>桁架钢结构   | <br>关键技术                             |                     |
|                       | 林超伟                          |                  |                                      |                     |
|                       | 柏涛国际工程设计顾问<br>2024年6月        | 可 (深圳) 有限公司<br>月 |                                      |                     |
| 201400                |                              |                  |                                      |                     |
|                       |                              |                  |                                      |                     |
|                       |                              |                  |                                      |                     |
| 日求                    |                              |                  |                                      |                     |
| 学习<br>进度              |                              |                  | 100.00 %                             |                     |
| 课件1                   | 研究背景(学問                      | र्ग: 5)          |                                      |                     |
| 课时1 🔵                 | 研究背景                         |                  |                                      |                     |
|                       |                              |                  |                                      |                     |
| 课件2                   | 带夹层结构的抗                      | 震设计方法            | (学                                   |                     |
| 时: 10)                |                              |                  |                                      |                     |
| 课件3                   | 再论大跨钢桁架                      | 的分析与设计           | • (学                                 |                     |
| 时: 15)                |                              |                  |                                      |                     |
|                       |                              |                  |                                      |                     |
|                       |                              |                  |                                      |                     |

### 5、课程学习页面

#### 第15页共15页